## Оплата через QIWI Терминалы

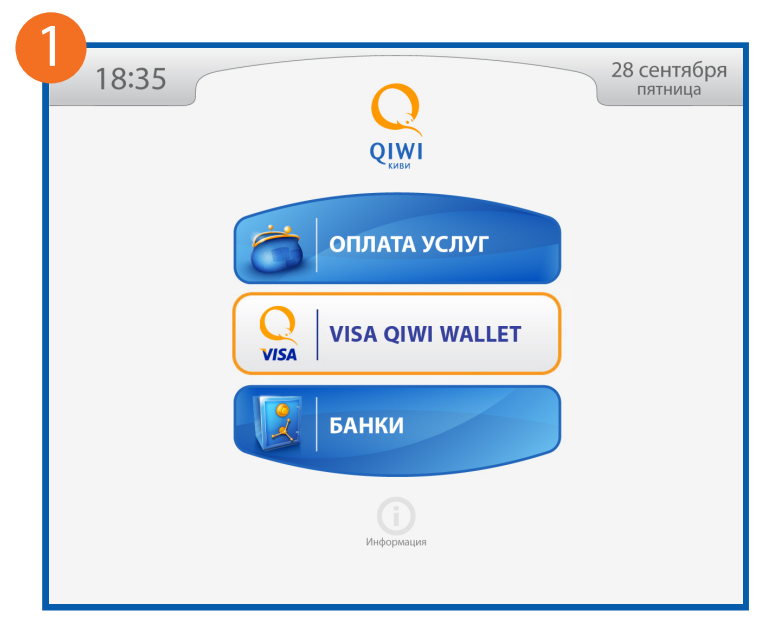

Выберите раздел «ОПЛАТА УСЛУГ».

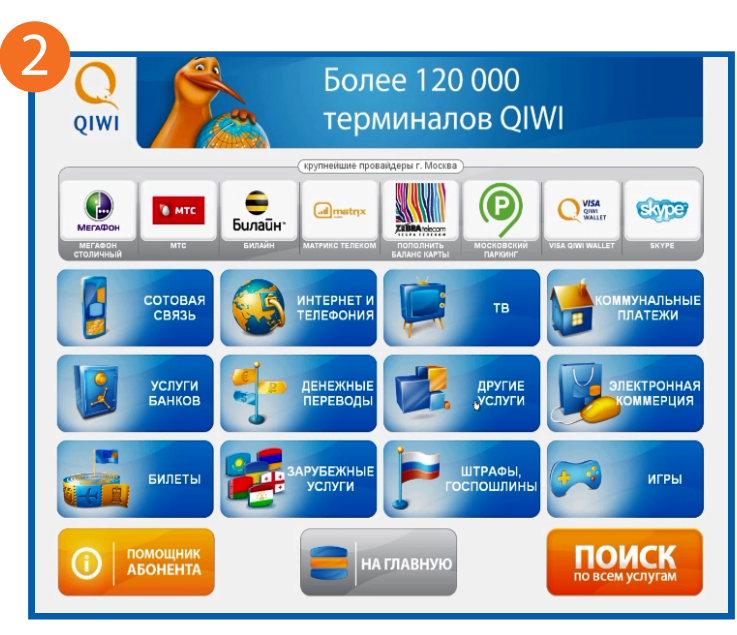

Перейдите последовательно в разделы «ДРУГИЕ УСЛУГИ», «ОБРАЗОВАНИЕ».

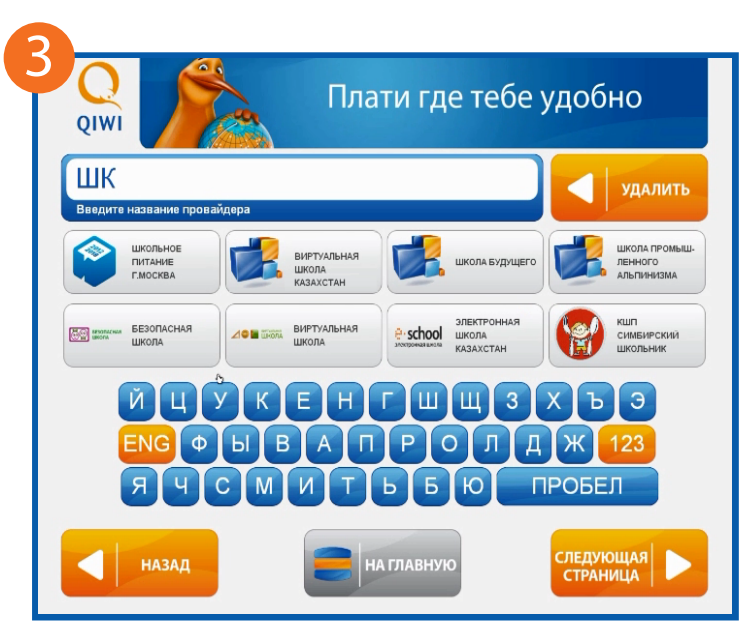

Выберите «ШКОЛЬНОЕ ПИТАНИЕ г. МОСКВА».

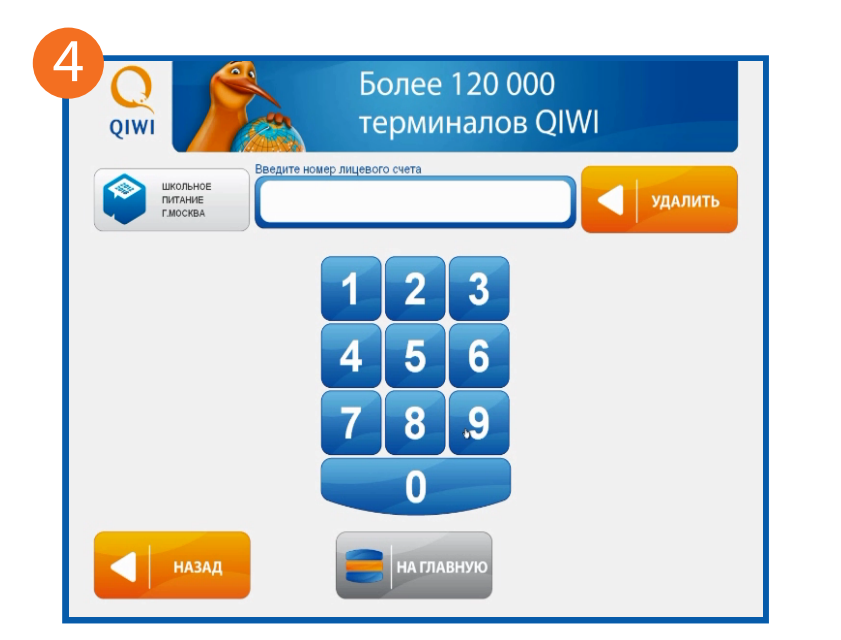

Введите номер лицевого счета школьника. Его можно узнать из SMS, которое приходит родителям при входе ребенка в школу.

QIWI

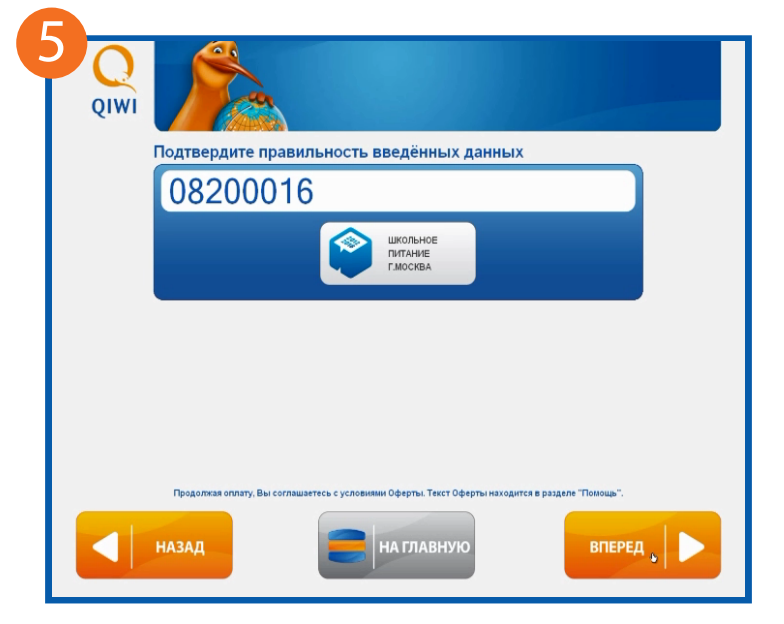

Проверьте правильность введенных данных. Если их нужно исправить, нажмите кнопку «НАЗАД».

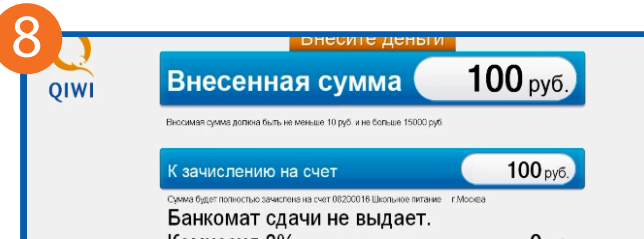

| дин момент.                    |                                               |                                                    |
|--------------------------------|-----------------------------------------------|----------------------------------------------------|
| дет проверка введенных вами да | INHEIX.                                       |                                                    |
|                                |                                               |                                                    |
|                                |                                               |                                                    |
|                                | дин момент.<br>дет проверка введенных вами да | дин момент.<br>дет проверка введенных вами данных. |

Подождите, пока номер лицевого счета пройдет онлайн-проверку.

| Тестеров Тестер Тестерович |                    |        |
|----------------------------|--------------------|--------|
| Батанс карты               | Баланс 200.75 руб. |        |
|                            |                    |        |
|                            |                    |        |
|                            |                    |        |
| НАЗАД                      | 🚍 на главную       | вперед |

Более 120 000

терминалов QIWI

После проверки на экран выводятся ФИО ребенка и остаток средств на карте. Проверьте данные и нажмите кнопку «ВПЕРЕД». Комиссия 0% 0<sub>руб</sub>. Не забудьте сделать платеж на следующем экране за услуги ОпLime Интернет Москва, Yota Интернет или АКАДО-Столица Интернет Москва

Внесите денежные средства и нажмите кнопку «ОПЛАТИТЬ». Комиссия за проведения платежа 0%.

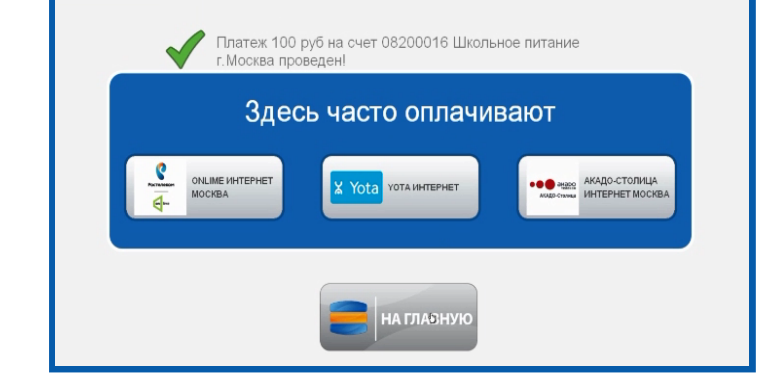

Сохраняйте распечатанную квитанцию. Вы получите SMS с суммой зачисления и текущим балансом.